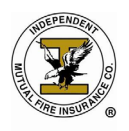

## Searching for Existing Policies

From your home page you have two options under Policies - Search and New. If you want to search for an existing policy, click on search.

| Open Open                           | en                     |                |                 |                    | AG E<br>Help                        | Log Out |
|-------------------------------------|------------------------|----------------|-----------------|--------------------|-------------------------------------|---------|
| <b>n</b>                            |                        |                |                 |                    |                                     |         |
| Administration                      | olicies                |                | Sta             | tic Reports        |                                     |         |
| Claims                              | Search                 | Ne             | w               | 📆 Get Acroba       | t Reader to view these reports      |         |
| Reports                             |                        |                | 1               | APPLICATION FORMS  | ENDORSEMENT FORMS                   |         |
|                                     | Quotes                 |                | 7               | RATE TABLE FORMS   | ANNUAL CONTENTS RE                  |         |
| Agent Info                          | Search                 | Ne             | w 🔁             | SC M/H AFFIDAVIT   | KY M/H AFFIDAVIT                    |         |
| Current Policies                    |                        |                |                 | BANK AUTHORIZATION | BILLING INTERRUPTI                  |         |
|                                     |                        |                |                 | OUT OF STATE AFFID | INITIAL LOSS AND F                  |         |
| Training Help                       |                        |                |                 | MS – STATE PAGES   | TX – UNDERWRITING                   |         |
|                                     |                        |                | 1               | COUNTRYWIDE UNDERW |                                     |         |
|                                     | Notification (1)       | Diary (0)      | Note Pad (0)    |                    |                                     |         |
|                                     | Notification           |                |                 |                    | (1) 🗹 Open Only                     | New     |
|                                     | DATE                   | SENDER         |                 | торіс              | MESSAGE                             | STATUS  |
|                                     | 06-23-2020 09:54       | LOUANNE K      | OCHOA -         | Cancelled          | Policy has been cancelled effective | Open    |
|                                     |                        |                |                 |                    |                                     |         |
|                                     |                        |                |                 |                    |                                     |         |
|                                     |                        |                |                 |                    |                                     |         |
|                                     |                        |                |                 |                    |                                     |         |
|                                     |                        |                |                 |                    |                                     |         |
|                                     |                        |                |                 |                    |                                     |         |
| HOME   PRIVACY POLICY   © Copyright | : 1999-2020 Property a | nd Casualty Ma | anagement Syste | ms, Inc.           | POWERED BY:                         | CMS     |

From your home page of AgenTree, click on **Search**. Policy Search allows you to search for an existing policy using Reference Number (Policy Number), the name of the insured, the address, city or state.

| Open Open                                                                                                    |                                  |                     |                      | AGENTREE<br>Help Log Out |
|----------------------------------------------------------------------------------------------------|----------------------------------|---------------------|----------------------|--------------------------|
|                                                                                                    |                                  |                     |                      |                          |
| 3 items match this criteria.                                                                                      |                                  |                     |                      |                          |
| SEARCH                                                                                                    | IMFI Policy                      |                     |                      |                          |
| Reference No                                                                                                    | REFERENCE NO                     | NAME                | ADDRESS              | CITY                     |
|                                                                                                    | SCP_900074730-20-06              | Helen Bryan         | 1640 RIBAUT RD APT 1 | PORT ROYAL               |
| Search Name                                                                                                    | SCP_900032959-20-06              | MARVO ANTY          | 68 Carousel Rd       | Gray Court               |
|                                                                                                    | SCP_900018642-20-06              | Alma Dubois         | 184 Frasier Hill Ln  | Green Pond               |
| Address                                                                                                    | SCP_900066630-20-05              | Margaret W Guinyard | 113 MACK HILL ST     | ST MATTHEWS              |
|                                                                                                    | SCP_900082470-20-06              | Christina Wilkes    | 1800 KILLIAN LAKES D | COLUMBIA                 |
| City                                                                                                    | SCP_900067681-20-06              | FREDRICK SIMMONS    | 3257 HIGHWAY 41      | HUGER                    |
|                                                                                                    | SCP_900067258-20-05              | Jeanette Brock      | 2006 Woodfield Dr.   | COLUMBIA                 |
| State ALL                                                                                                    | NCP_900078020-20-05              | Donald R Arthur     | 121 CHURCH STREET EX | ROCKINGHAM               |
| * Please note that only active Policies are<br>isted here by default.<br>Fo view everything, check the box above. | -                                |                     |                      |                          |
| Regular Item                                                                                                    |                                  |                     |                      |                          |
| Alternate Item                                                                                                    |                                  |                     |                      |                          |
| Selected Item                                                                                                    |                                  |                     |                      |                          |
| Suspended Item                                                                                                    |                                  |                     |                      |                          |
| Deleted Item                                                                                                    |                                  |                     |                      |                          |
| Expired Item                                                                                                    |                                  |                     |                      |                          |
|                                                                                                    |                                  |                     |                      |                          |
| OME   PRIVACY POLICY   © Copyright 1999-                                                                          | 2020 Property and Casualty Manag | ement Systems, Inc. | F                    |                          |

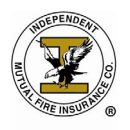

## Search For Existing Policies & Making Changes

Once you have located the policy click on the Reference (policy) Number.

## **Reviewing Policy Information**

One you have selected the Policy you wish to view, you are taken to the policy information screen. From the home page you can:

- Review coverage amount
- Review premium amount
- Check the Paid to Date
- Make a change to the policy
- Print policy jacket and/or declaration pages
- View Core Policy Billing Summary

| Summary          | Insured Name:<br>Policy                                       |                            |             | Status: Premium       | Paving I     | Premium: | ¢74           |
|------------------|---------------------------------------------------------------|----------------------------|-------------|-----------------------|--------------|----------|---------------|
| Correspondence   | Number:                                                       |                            |             | Status. Fremiun       |              | reinium. | φ <b>2</b> τ. |
| Policy Changes   |                                                               | COVERAGES                  | LIMITS      | INCEPTION DATE        | PREMIUM      |          |               |
| General          |                                                               | Household Contents         | \$8,000     | 07-01-2020            | \$12.20      |          |               |
|                  |                                                               | Emergency Expense Benefit  | V           | 07-01-2020            | \$1.75       |          |               |
| Insured          |                                                               | Jewelry, Firearms and Furs | V           | 07-01-2020            | \$1.20       |          |               |
| Property Address |                                                               | Burglary                   | \$8,000     | 07-01-2020            | \$8.90       |          |               |
|                  | Premium \$24.05                                               |                            |             |                       |              |          |               |
| Coverage         |                                                               | Paid To Date               |             | 08-01-2020            |              |          |               |
| Underwriting     | Make a Change                                                 |                            |             |                       |              |          |               |
| Notepad (1)      | REPORTS                                                       |                            |             |                       |              |          |               |
| Diary (0)        |                                                               | 🔂 Get Acrob                | oat Reader  | to view these reports |              |          |               |
| Notification (0) | 📆 BILLING SUMMA                                               | RY 📆 CORE I                | POLICY BILI | IN 📆 I                | PAYMENT HIST | TORY     |               |
|                  | 🔂 INSTALLMENT SCHEDU 🔁 DECLARATION PAGES 🔂 FULL POLICY JACKET |                            |             |                       |              |          |               |
|                  |                                                               |                            |             |                       |              |          |               |

To make a change to the policy click on *Make a Change*.

## **Making Changes**

To make a change to a policy you will need to print an Endorsement for Policy Change form from the home page of AgenTree. Once completed, fax the form to the Home Office using our toll free fax number (877) 509-5980 after you have completed the changes in AgenTree.

Changes can only be made to a policy with a status of Premium Paying. If a policy is in Suspense or Lapse status, the changes cannot be made on AgenTree. The policy will need to be paid current to make these changes on AgenTree.

By using the Search for Existing Policies above, search for the policy that the changes need to be applied.

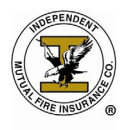

Click on the Policy Number once you have located the policy in the list to the right of your screen that the changes need to be applied to. You will be directed to the policyholders information.

| Open Open                                                                                                    |                                |                     |                      | AGENTREE<br>Help Log Out |
|----------------------------------------------------------------------------------------------------|--------------------------------|---------------------|----------------------|--------------------------|
|                                                                                                    |                                |                     |                      |                          |
| 8 items match this criteria.                                                                                       |                                |                     |                      |                          |
| SEARCH                                                                                                    | IMFI Policy                    |                     |                      |                          |
| Reference No                                                                                                    | REFERENCE NO                   | NAME                | ADDRESS              | CITY                     |
|                                                                                                    | SCP 900074730-20-06            | Helen Bryan         | 1640 RIBAUT RD APT 1 | PORT ROYAL               |
| Search Name                                                                                                    | SCP_900032959-20-06            | MARVO ANTY          | 68 Carousel Rd       | Gray Court               |
|                                                                                                    | SCP_900018642-20-06            | Alma Dubois         | 184 Frasier Hill Ln  | Green Pond               |
| Address                                                                                                    | SCP_900066630-20-05            | Margaret W Guinyard | 113 MACK HILL ST     | ST MATTHEWS              |
|                                                                                                    | SCP_900082470-20-06            | Christina Wilkes    | 1800 KILLIAN LAKES D | COLUMBIA                 |
| City                                                                                                    | SCP_900067681-20-06            | FREDRICK SIMMONS    | 3257 HIGHWAY 41      | HUGER                    |
|                                                                                                    | SCP_900067258-20-05            | Jeanette Brock      | 2006 Woodfield Dr.   | COLUMBIA                 |
| State ALL 🗸                                                                                                    | NCP_900078020-20-05            | Donald R Arthur     | 121 CHURCH STREET EX | ROCKINGHAM               |
| * Please note that only active Policies are<br>listed here by default.<br>To view everything, check the box above. |                                |                     |                      |                          |
| LEGEND                                                                                                    |                                |                     |                      |                          |
| Regular Item                                                                                                    |                                |                     |                      |                          |
| Alternate Item                                                                                                    |                                |                     |                      |                          |
| Selected Item                                                                                                    |                                |                     |                      |                          |
| Suspended Item                                                                                                    |                                |                     |                      |                          |
| Deleted Item                                                                                                    |                                |                     |                      |                          |
| Expired Item                                                                                                    |                                |                     |                      |                          |
|                                                                                                    |                                |                     |                      |                          |
| HOME   PRIVACY POLICY   © Copyright 1999-2020                                                                      | 0 Property and Casualty Manage | ement Systems, Inc. |                      | POWERED BY: FCMS         |

Click on *Make a Change*.

| Summary          | Insured Name:<br>Policy                  |                            |             |                       |              |        |
|------------------|------------------------------------------|----------------------------|-------------|-----------------------|--------------|--------|
| Correspondence   | Number:                                  |                            |             | Status: Premiun       | n Paying P   | remiun |
| Policy Changes   |                                          | COVERAGES                  | LIMITS      | INCEPTION DATE        | PREMIUM      |        |
| Conoral          |                                          | Household Contents         | \$8,000     | 07-01-2020            | \$12.20      |        |
| General          |                                          | Emergency Expense Benefit  |             | 07-01-2020            | \$1.75       |        |
| Insured          |                                          | Jewelry, Firearms and Furs |             | 07-01-2020            | \$1.20       |        |
| Property Address |                                          | Burglary                   | \$          | 07-01-2020            | \$8.90       |        |
|                  |                                          | Premium                    |             | \$24.05               |              |        |
| Coverage         |                                          | Paid To Date               |             | 08-01-2020            |              |        |
| Underwriting     |                                          |                            | Make a Cl   | hange                 |              |        |
| d (1)            | REPORTS                                  |                            |             |                       |              |        |
| (0)              |                                          | 🔂 Get Acrob                | at Reader   | to view these reports |              |        |
| ication (0)      | BILLING SUMMAR                           | RY 📆 CORE I                | POLICY BILI | _IN 📆                 | PAYMENT HIST | ORY    |
|                  | TINSTALLMENT SCHEDU TI DECLARATION PAGES |                            |             | ACKET                 |              |        |

There are many types of changes that can be made using AgenTree. Below is the list of changes that can be applied in AgenTree.

- General Information
  - Billing Type
  - Payment Plan Type
  - Additional Information
  - Insured Name Legal Name Change
    - $\circ$   $\quad$  Must provide endorsement for change form and court documents

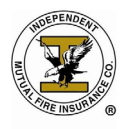

- Insured Name Marriage
- Insured Name Correction
- Insured Name Death of Primary Insured
  - o Must provide endorsement for change form and court documents
- Insured Name Divorce
- Insured Numbers
  - Account Number
  - o Phone
  - o Email
  - o SSN#
- Additional Insured Add/Modify
- Billing Address
- Property Address
- Property Details
  - Entrances
    - o Type of Residence
- Coverage
- Underwriting Information

Choose the information you would like to change by clicking one of the options below.

| Summary                             | Insured Name:                                                                                                    | <b>-</b>                                                                                                    |
|-------------------------------------|----------------------------------------------------------------------------------------------------|----------------------------------------------------------------------------------------------------|
| Correspondence                      | Number:                                                                                                    | Status: Premium Paying Premium: \$24.05                                                                                     |
| Policy Changes                      | General                                                                                                    |                                                                                                    |
| General                             | General Information     (Billing type, Payment Plan type, Additional Information)                                  |                                                                                                    |
| Insured                             | Insured                                                                                                    |                                                                                                    |
| Property Address                    | <ul> <li>Insured Name - Legal Name Change<br/>(Must provide endorsement for change and court documents)</li> </ul> | <ul> <li>Insured Name - Death of Primary Insured<br/>(Must provide endorsement for change and death certificate)</li> </ul> |
| Coverage                            | <ul> <li>Insured Name - Marriage</li> <li>Insured Name - Correction</li> </ul>                                     | <ul> <li>Insured Name - Divorce</li> <li>Insured Numbers<br/>(Account #, Phone, Email, SSN)</li> </ul>                      |
| Underwriting                        | Additional Insured<br>(Add / modify)                                                                               | Billing Address                                                                                                    |
| Notepad (1)                         | Property                                                                                                    |                                                                                                    |
| Diary (0)                           | Property Address                                                                                                   | Property Details<br>(Entrances, type of residence)                                                                          |
| Notification (0)                    | Coverage                                                                                                    |                                                                                                    |
|                                     | Coverage<br>(Coverage amount)                                                                                      | Underwriting Information                                                                                                    |
|                                     |                                                                                                    |                                                                                                    |
| HOME   PRIVACY POLICY   © Copyright | t 1999-2020 Property and Casualty Management Systems, Inc.                                                         | POWERED BY: PCMS                                                                                                    |

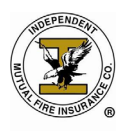

From the screen below, you will notice that the Transaction Effective Date will default to the current date. You cannot back-date, or post-date changes, they should be completed in the system the same day the Endorsement for Policy Change Form is signed.

Click on Go.

| Summary          | Insured Name:<br>Policy                                                                                                    | Status: Premium Paving Premium: \$24.                     |
|------------------|----------------------------------------------------------------------------------------------------|-----------------------------------------------------------|
| Correspondence   | Number:                                                                                                    |                                                           |
| Policy Changes   | General                                                                                                    |                                                           |
| Genera           | <ul> <li>General Information<br/>(Billing type, Payment Plan type, Addition</li> </ul>                                          | al Information)                                           |
| Insured          | Insured                                                                                                    |                                                           |
| Property Address | <ul> <li>Insured Name - Legal Name Chan<br/>(Must provide endorsement for change at</li> <li>Insured Name - Marriage</li> </ul> | Change General Information                                |
| Coverage         | Insured Name - Correction                                                                                                    | Transaction Effective Date 07-14-2020 N)                  |
| Underwriting     | <ul> <li>Additional Insured<br/>(Add / modify)</li> </ul>                                                                       | Last Transaction: 07-01-2020<br>Effective Date 07-01-2020 |
| lotepad (1)      | Property                                                                                                    | Expiration Date 08-01-2020                                |
| Diary (0)        | Property Address                                                                                                    | GO CANCEL                                                 |
| iotification (U) | Coverage                                                                                                    |                                                           |
|                  | Coverage (Coverage amount)                                                                                                    | Underwriting Information                                  |
|                  | (Coverage amount)                                                                                                    | - vince mong Internetion                                  |

Make the changes on the screen that need to be applied to the policyholder information.

Once you have completed the changes, click on *Process Changes*.

| ♠ View All Policies                 |                                                                               |                                                                                                    |
|-------------------------------------|-------------------------------------------------------------------------------|----------------------------------------------------------------------------------------------------|
| Summary                             | Insured Name:<br>Policy                                                       | Status: Suspended Bromium: \$24.05                                                                                                    |
| Version Changes                     | Number:<br>Effect on Premium for All Changes:                                 | Full Term: \$0.00 New Amount*: \$0.00                                                                                                    |
| Policy Changes                      |                                                                               |                                                                                                    |
| General                             | Renewal Of Policy No<br>U/W Status Unknown                                    | U/W Suspense Date 01-01-1900                                                                                                    |
| Insured                             | Total Premium \$24.05 - MS                                                    |                                                                                                    |
| Property Address                    | Billing Type Insured Bill  Agents must remit bank authorization forms to Home | Payment Plan Monthly  Construction of the second second se |
| Coverage                            | Additional Information                                                        | 1                                                                                                    |
| Underwriting                        |                                                                               |                                                                                                    |
| Notepad (1)                         |                                                                               |                                                                                                    |
| Diary (0)                           |                                                                               |                                                                                                    |
| Notification (0)                    |                                                                               |                                                                                                    |
|                                     |                                                                               |                                                                                                    |
|                                     |                                                                               |                                                                                                    |
|                                     |                                                                               |                                                                                                    |
|                                     | Save & Continue Process Changes                                               | Make Another Change Cancel Changes                                                                                                    |
| IOME   PRIVACY POLICY   © Copyright | 1999-2020 Property and Casualty Management Systems, Inc.                      | POWERED BY: FCMS                                                                                                    |

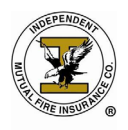

When asked if you are sure that you want to Process these changes, click on Yes, I'm Sure.

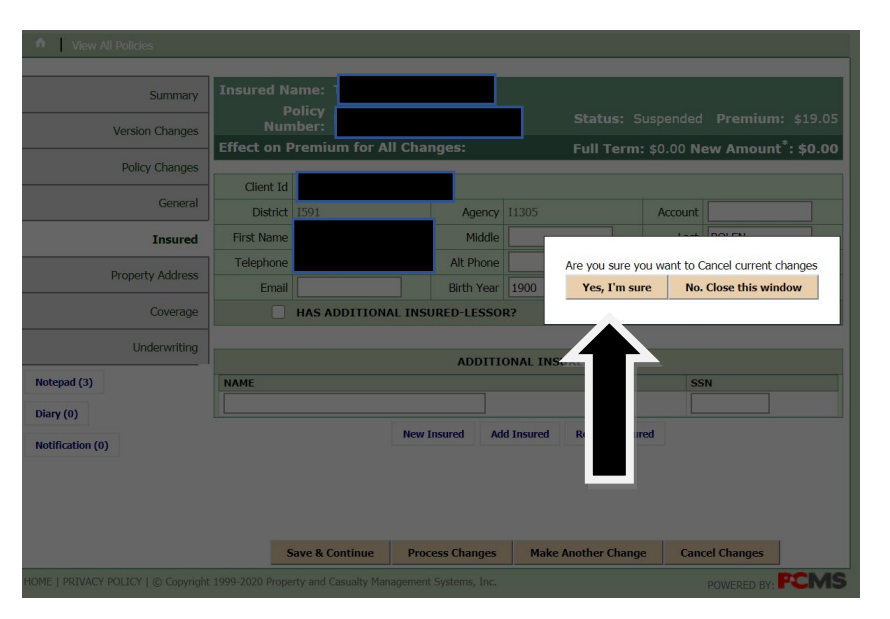

Once completed, fax the Endorsement for Policy Change form to the Home Office using our toll free fax number (877) 509-5980 after you have completed the changes in AgenTree.